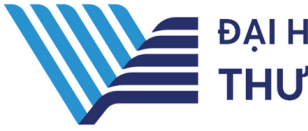

#### ĐẠI HỌC QUỐC GIA TP.HCM THƯ VIỆN TRUNG TÂM

# HƯỚNG DẪN SỬ DỤNG CSDL TH LIỆU NỘI SINH ĐHQG-HCM

## LIÊN HỆ HỖ TRỢ:

E-mail: <u>phucvu@vnuhcm.edu.vn</u> Hotline/Zalo: 0396831160 Điện thoại: 0855.066.247 ext. 2930

# 1. Giới thiệu

CSDL bao gồm: sách, bài giảng, đề tài nghiên cứu, luận văn/luận án của ĐHQG-HCM thuộc các chuyên ngành được đào tạo tại ĐHQG-HCM.

# 2. Hướng dẫn đăng nhập

Truy cập: <u>http://www.vnulib.edu.vn/</u>

Bước I: Nhấn chọn "Cơ sở dữ liệu trực tuyến"

**Bước 2**: Chọn CSDL Tài liệu nội sinh ĐHQG-HCM ➤ Nhấn "**Đăng nhập**" **Bước 3**: Nhập "Username" và "**Password**"

TÀI LIỆU NỘI SINH ĐHQG-HCM

#### TÀI LIỆU NỘI SINH ĐHQG-HCM

CSDL bao gồm sách, bài giảng, để tài nghiên cứu, luận văn/luận án của ĐHQG-HCM thuộc các chuyên ngành được đào tạo tại ĐHQG-HCM.

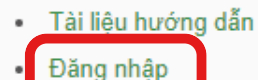

| Sign in with your Vietnam National University Ho Chi<br>Minh City account Please log in using your affiliated Library Account number Username 100409900419 Password              |                                                                         |     |
|----------------------------------------------------------------------------------------------------|-------------------------------------------------------------------------|-----|
| Sign in with your Vietnam National University Ho Chi<br>Minh City account<br>Please log in using your affiliated Library Account number<br>Username<br>1000409900419<br>Password | CpenAthens                                                              |     |
| Please log in using your affiliated Library Account number<br>Username<br>1000409900419<br>Password                                                                              | Sign in with your Vietnam National University Ho C<br>Minh City account | Chi |
| Lange 1000409900419 Password                                                                                                    | Please log in using your affiliated Library Account number<br>Username  |     |
|                                                                                                    | Lange 1000409900419 Password                                            |     |
|                                                                                                    | Problems signing in?                                                    |     |

# 3. Hướng dẫn tra cứu

#### Tìm kiếm cơ bản

Phương pháp tìm kiếm nhanh bằng từ khóa, nhan đề sách điện tử, luận án,.... Kết quả tìm kiếm sẽ chính xác hơn khi từ khóa được đặt trong dấu "".

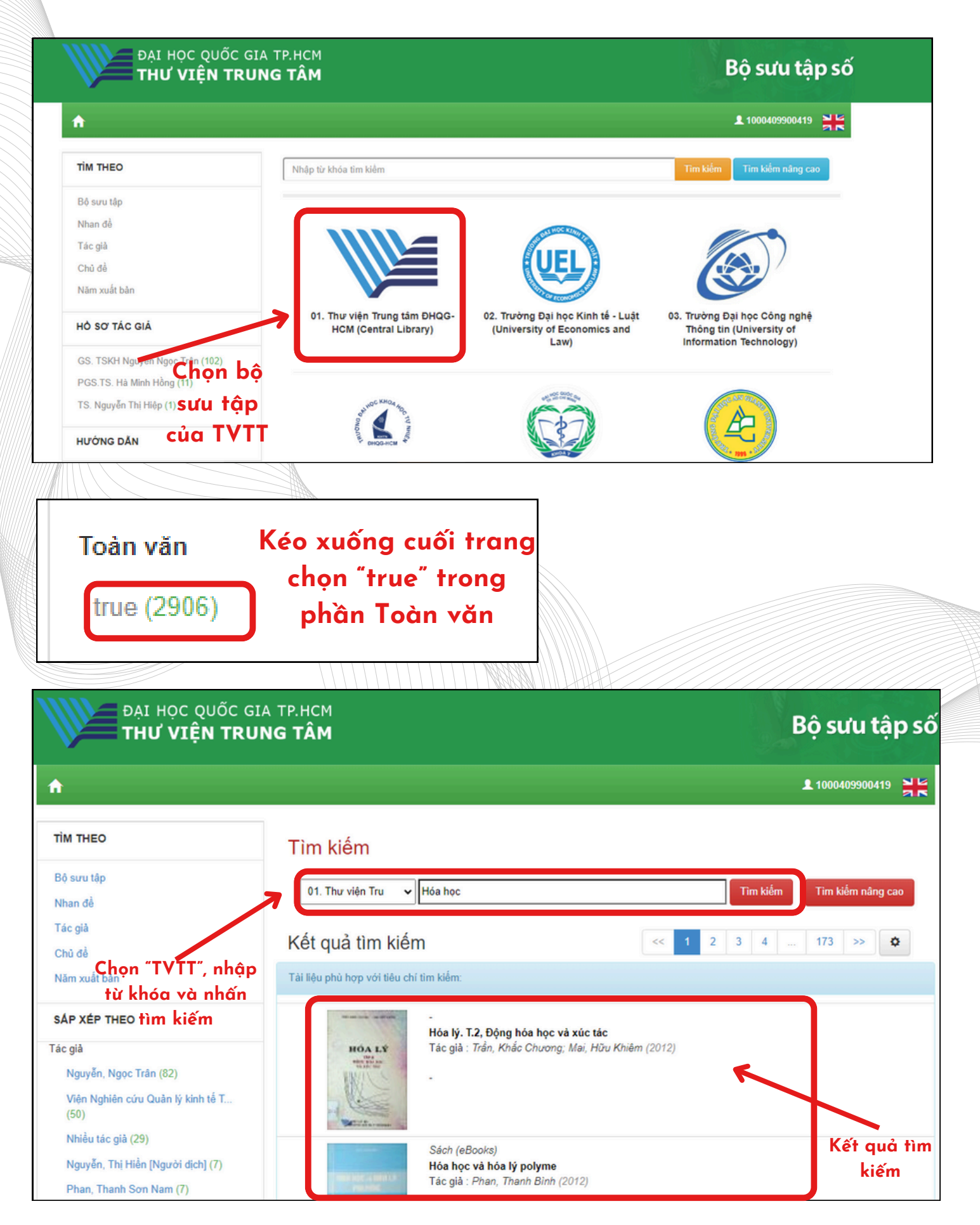

| Chủ đề<br>Catalysis, Chemical kinetics., Ch<br>URI<br>http://ir.vnulib.edu.vn/handle/VNU | emistry, Physical and theoretical., Động<br>JHCM/5790   | hóa học., Hóa lý và hóa học lý thuyết., | Xúc tác.       |           |
|------------------------------------------------------------------------------------------|---------------------------------------------------------|-----------------------------------------|----------------|-----------|
| <b>Nhà xuất bản</b><br>Đại học Quốc gia TP. Hồ Chí Min                                   | h                                                       |                                         |                |           |
| Bộ sưu tập<br>CL - Khoa học Kỹ thuật (Enginee                                            | rings)                                                  |                                         |                |           |
| HÓA LÝ<br>HÓA LÝ<br>Mỹ thời tra                                                          | EB_KHKT_910001835.pdf<br>Dung lượng : 128,96 MB Định đã | ang : Adobe PDF                         | Xem trực tuyến | Đăng nhập |
|                                                                                          | Views: 141 Downloads: 4                                 | Chọn "xem trực<br>tuyến"                |                |           |
| Biểu ghi đầy đủ                                                                          |                                                         |                                         |                |           |

### Tìm kiếm nâng cao

Tìm kiếm nàng cao: sử dụng công cụ để giới hạn kết quả, kết hợp nhiều tiêu chí và giới hạn các yêu cầu về tài liệu, giúp kết quả tìm chính xác hơn.

| Tìm kiếm                                              |                                            | Chọn"tìm kiếm<br>nâng cao"                           |                          |
|-------------------------------------------------------|--------------------------------------------|------------------------------------------------------|--------------------------|
| 01. Thư viện Tru<br>Tiêu chí lọc: <mark>true x</mark> | ~                                          |                                                      | ĩm kiếm nâng cao         |
|                                                       |                                            |                                                      |                          |
| Sử dụng bộ lọc dưới đây<br>Nhan đề 🗸                  | để hạn chế kết c<br>Chính xác              | quả tìm kiếm của bạn.<br>✔ 5 Trends to Watch in 2011 | )<br>Xóa trường          |
| Sử dụng bộ lọc dưới đây<br>Nhan đề 🗸<br>Tác giả 🗸     | để hạn chế kết (<br>Chính xác<br>Chính xác | quả tìm kiếm của bạn.                                | Xóa trường<br>Xóa trường |

Điền thông tin vào

'các trường và nhấn

"Tìm kiếm"

| Kê                 | ết quả tìm kiếi                                                                                                    | n                                                                                                    | <<                                                  | 1 2                                 | 3                            | 4                              |                                | 9 >>                                   | \$                                     |
|--------------------|----------------------------------------------------------------------------------------------------|----------------------------------------------------------------------------------------------------|-----------------------------------------------------|-------------------------------------|------------------------------|--------------------------------|--------------------------------|----------------------------------------|----------------------------------------|
| Tài                | liệu phù hợp với tiêu ch                                                                                                    | í tìm kiếm:                                                                                                    |                                                     |                                     |                              |                                |                                |                                        |                                        |
|                    | Di Tips for<br>Tracking Trends                                                                                                    | Article<br><b>10 Tips for Tracking Trends</b><br>Tác giả : Doucett, Elisabeth (2010-06)<br>The article discusses the top ten ways that libra<br>that incorporate societal trends. The author brie<br>who spent a great deal of time searching out wa<br>environment. | ries can s<br>afly relate<br>ys to kee <sub>l</sub> | tay relev<br>s her ex<br>o her libi | vant to<br>perien<br>rary re | o their i<br>ice as<br>ilevant | users tř<br>a publi<br>in toda | nrough sti<br>c library<br>y's fast-ci | rategies<br>director,<br>hanging       |
| (ết quả<br>ìm kiếm | A Son me Contra a sub-                                                                                                    | Article<br><b>5 Trends to Watch in 2011</b><br>Tác giả : Finnie, Scott (2010-10)<br>In this article the author offers his perspective re<br>trends for 2011                                                                                                    | egarding                                            | the five .                          | inform                       | ation t                        | echnolc                        | уду (IT) b                             | ousiness                               |
|                    | The second second secon | Article<br>Adapting to climate change and climate polic<br>Tác giả : Scott, Daniel; Becken, Susanne (2010-                                                                                                    | <b>y : progr</b> o<br>04)                           | ess, pro                            | blems                        | and p                          | otentia                        | ils                                    |                                        |
|                    |                                                                                                    |                                                                                                    |                                                     |                                     |                              |                                |                                |                                        |                                        |
| 10 Tips for T      | Tracking Trends                                                                                                    |                                                                                                    |                                                     |                                     |                              |                                |                                |                                        |                                        |
| To Tool Sector     |                                                                                                    | Tóm tắt<br>The article discusses the top ten ways that libraries can stay rel<br>briefly relates her experience as a public library director, who sp<br>fast-changing environment.<br>Chủ đề<br>Public library, Users, Libraries, Test update                        | evant to the<br>bent a great                        | r users thr<br>deal of tim          | rough st<br>e searc          | rategies<br>hing out           | that incor<br>ways to k        | porate socie<br>eep her libr           | etal trends. The<br>rary relevant in t |
| XEM MÔ TẢ          |                                                                                                    | URI<br>http://ir.vnulib.edu.vn/handle/123456789/4199                                                                                                    |                                                     |                                     |                              |                                |                                |                                        |                                        |

XEM & TÅI

72 Năm xuất bản tháng sáu-2010 Tác giả Doucett, Elisabeth 16. 10 tips for tracking trends.pdf Dung lượng : 458,07 kB Định dạng : Adobe PDF

**Bộ sưu tập** CL - Thông tin của Lãnh sự quán Hoa Kỳ

Biểu ghi đầy đủ

Views: 44 Downloads: 28

Chọn "xem trực tuyến" Xem trực tuyến | ai tài liệu